## 動的ページをご利用になる前に

以下は、動的ページを利用する上で、必ず行わなければならない設定になります。 Canonet 環境のみサポートしており、その他のホスティングサービスでは動作しません。

## 1. ホスティングサーバでの設定

Canonet マイデスクにログインし、動的ページを利用する準備を行います。

URL : https://mydesk.canonet.ne.jp/mydesk/

| Canonet My DESK                                                                                                  |                                                                                                    | Canone      |
|----------------------------------------------------------------------------------------------------|----------------------------------------------------------------------------------------------------|-------------|
| マイデスクへようこそ                                                                                                    |                                                                                                    | Canonet HPA |
| ログイン                                                                                                    |                                                                                                    |             |
| メールアドレ                                                                                                    | ッスとバスワードを入力し、「ログイン]をクリックしてください。                                                                                    |             |
| メールアドレス<br>パスワード                                                                                                 | 例: ichiro@example.co.jp<br>* パスワードがわからない場合は管理者までお問い合わせください。<br>ログイン                                                |             |
|                                                                                                    | ▲ご注意                                                                                                    |             |
| <ul> <li>・初めてCanonetをご利用<br/>ている初期管理者でログ<br/>メールアドレス:「初期管<br/>パスワード :「初期管<br/>・Canonetをご利用になる<br/>ます。</li> </ul> | になる際は「Canonetホスティングサービスご利用のご案内」(書)に記載され<br>「インしてください。<br>「理者ID」<br>理者パスワード」<br>には、管理者によってメールアドレスなどの情報を登録してもらう必要があり | -           |
|                                                                                                    |                                                                                                    |             |

Canonet マイデスクログイン画面

◆データベースの作成

@dreamの物件データを入れるデータベースを作成します。

メニューから「データベース管理」を選択してください。

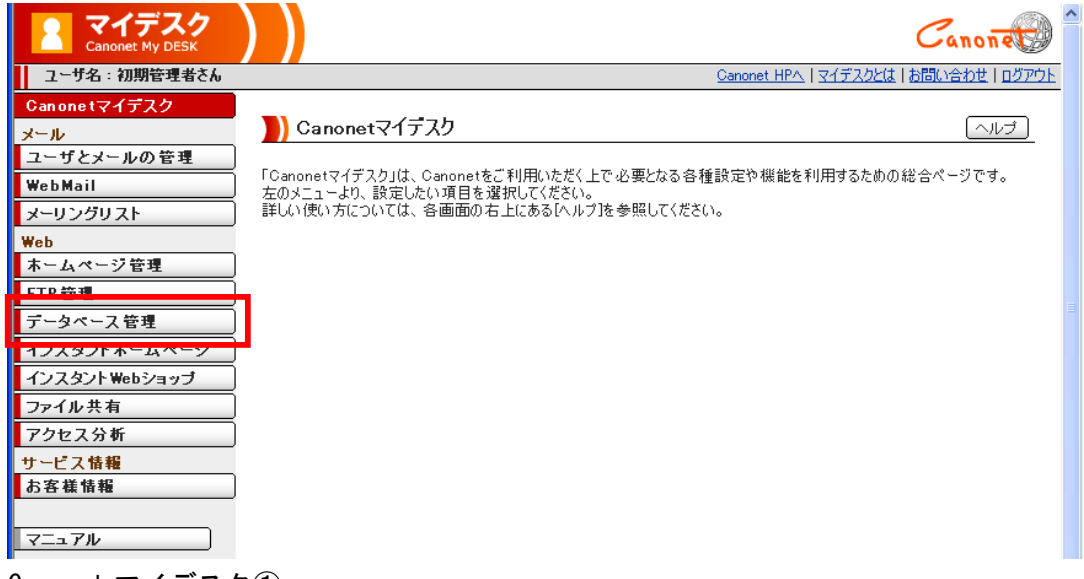

Canonet マイデスク①

表示されたデータベース管理から「データベース設定」をクリックしてください。

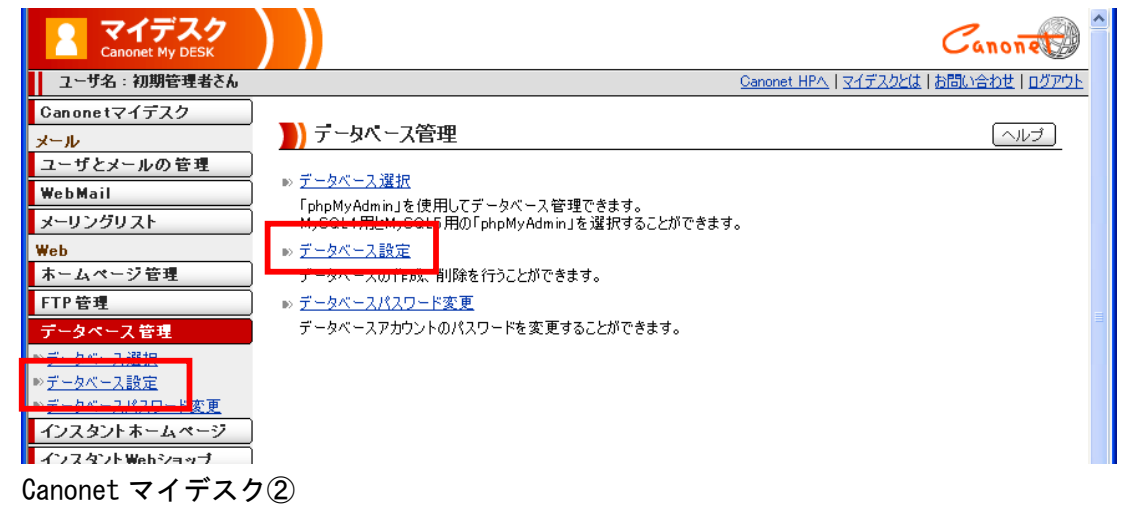

表示されたデータベース設定で「新規登録」ボタンをクリックしてください。

| Canonet My DESK                                                                        |                                                             |             |              |        |            |                 | Canone 🌚 🕯      |
|----------------------------------------------------------------------------------------|-------------------------------------------------------------|-------------|--------------|--------|------------|-----------------|-----------------|
| ユーザ名:初期管理者さん                                                                           |                                                             |             |              |        | <u>Can</u> | ionet HPへ マイデスク | とは「お問い合わせ」ログアウト |
| Canonetマイデスク                                                                           | •                                                           | テータベース設定    |              |        |            |                 | 「ヘルプ」           |
| メール<br>ユーザとメールの管理<br>WebMail                                                           | 現在、                                                         | 削除可能なデータベー  | ·スは登録されていません | Uo     |            |                 |                 |
| メーリングリスト<br>Web                                                                        | テータベースを登録する場合は、「新規登録」をクリックしてたさい。<br>データベース設定数:1(最大登録設定数:10) |             |              |        |            |                 |                 |
| ホームページ管理<br>FTP 管理                                                                     | 選択                                                          | データベース名     | データベースアカウント  | バージョン  | 文字コード      | ]               |                 |
| データペース管理                                                                               |                                                             | mysql5_(    |              | MySQL5 | UTF-8      |                 |                 |
| <ul> <li>▶<u>データペース選択</u></li> <li>▶<u>データペース設定</u></li> <li>▶データペーフパコロード亦更</li> </ul> | * 文字                                                        | コードは変更できませ、 | ho           |        |            |                 |                 |
|                                                                                        |                                                             | 新規登録        | 削除           |        |            |                 |                 |
| コンスコント webショック<br>ファイル共有                                                               |                                                             |             |              |        |            |                 |                 |
| Canonet マイデスク                                                                          | 3                                                           |             |              |        |            |                 |                 |

表示されたデータベース新規登録で「データベース名」に「dreamb」と入力し「登録する」ボタンを クリックしてください。

再度「新規登録」ボタンをクリックし、「データベース名」に「dreamac」と入力し「登録する」ボタンをクリックしてください。

| マイデスク<br>Canonet My DESK | Canone                                           |
|--------------------------|--------------------------------------------------|
| ユーザ名:初期管理者さん             | Canonet HPへ   マイデスクとは   お問い合わせ   ログアウト           |
| Canonetマイデスク             |                                                  |
| メール                      | テータベース新規登録                                       |
| ユーザとメールの管理               |                                                  |
| WebMail                  | 笠球するテーダベース名を入力してんたさい。<br>データベースは1~20文字で登録してください。 |
| メーリングリスト                 |                                                  |
| Web                      | データベース4 必須(半角文字)                                 |
| ホームページ管理                 |                                                  |
| FTP管理                    | * データベース名には、半角英数字が使用可能です。                        |
| データペース管理                 |                                                  |
| ▶ <u>データベース選択</u>        | <b>登録する</b> たいいわり                                |
| ▶ <u>データベース設定</u>        |                                                  |
| ▶ <u>データベースパスワード変更</u>   |                                                  |
| インスタントホームページ             |                                                  |
| • · · · · · · · · · ·    |                                                  |

## 下図のようにデータベースが作成されていることを確認してください。

| マイデスク<br>Canonet My DESK               |            |              |               |        |        | C                            | Zanone 🔁 î |
|----------------------------------------|------------|--------------|---------------|--------|--------|------------------------------|------------|
| ユーザ名:初期管理者さん                           |            |              |               |        | Canone | <u>t HPへ   マイデスクとは   お</u> 聞 | い合わせ「ログアウト |
| Canonetマイデスク<br>メール                    | <b>)</b> 7 | ータベース設定      |               |        |        |                              | 「ヘルプ 」     |
| ユーザとメールの管理<br>WebMail                  | 新たにデ       | 「-タベースを登録する場 | 易合は、[新規登録]をク! | ックしてくだ | さい。    |                              |            |
| メーリングリスト<br>Web                        | データイ       | (一ス設定数:3(最)  | 大登録設定数:10)    |        |        |                              |            |
| ホームページ管理                               | 選択         | データベース名      | データベースアカウント   | バージョン  | 文字コード  |                              |            |
| FTP 管理                                 |            | myoql5.      |               | MUSOLE | LITE_0 | 1                            |            |
| データベース管理                               |            | dreamac_d    |               | MySQL5 | UTF-8  |                              |            |
| ▶ <u>データベース選択</u> ▶データベース設定            |            | dreamb_0     |               | MySQL5 | UTF-8  |                              |            |
| ▶ <u>データベースパスワード変更</u><br>インスタントホームページ | * 文字:      | コードは変更できません。 |               |        |        |                              |            |
| インスタントWebショップ                          |            |              |               |        |        |                              |            |
| ファイル共有                                 | 新          | f規登録         | 削除            |        |        |                              |            |
| <u>アンビスカ州</u><br>サービス情報                |            |              |               |        |        |                              |            |

Canonet マイデスク⑤

## 2. アップロード画面でのサーバ設定

@dream を起動し、動的HPアップロード画面で「サーバ設定」ボタンをクリックして「アップロー ドサーバ設定」画面を表示します。

| 🔍 アップロード 📃 🗖 🔀        |
|-----------------------|
| アップロード                |
| 更新日<br>2011年11月2日     |
| 次回更新予定日<br>2011年11月3日 |
| デザイン 各種設定 サーバ設定       |
| 閉じる                   |

動的ページアップロード画面

ここでは、動的ページアップロード先へのFTP接続設定とデータベースへの接続設定、SSL利用 設定を行います。

また、「Canonet マイデスク」リンクをクリックするとWebブラウザで Canonet マイデスクを表示します。

| 📕 アップロードサー          | バ設定     |    |     |  |  |
|---------------------|---------|----|-----|--|--|
| ┌FTP接続設定一           |         |    |     |  |  |
| サーバ名                |         |    |     |  |  |
| ID(ユーザ名)            |         |    |     |  |  |
| パスワード               |         |    |     |  |  |
| <br>∠MySal接続設定      |         |    |     |  |  |
| ユーザ名                |         |    |     |  |  |
| パスワード               |         |    |     |  |  |
| 接続サーバn              | nysql5a | ~  |     |  |  |
|                     |         |    |     |  |  |
| ● 共有SSLを            | 利用する    |    |     |  |  |
| ○ 独自ドメイン専用のSSL接続が可能 |         |    |     |  |  |
| Canonetマイデスク        |         | 保存 | 閉じる |  |  |

アップロードサーバ設定画面

◆ F T P 接続設定

アップロード先へのFTP接続設定です。 Canonet ホスティングサービスの設定資料に記載されている「アップロード先サーバ名」「FTP用I D」「FTP用パスワード」を設定してください。

◆MySQL接続設定

動的ページがデータベースを参照する時に使用する接続設定です。 Canonet ホスティングサービスの設定資料に記載されている「phpMyAdminのログイン情報」欄の「ユ ーザ名」「パスワード」「サーバの選択」を設定してください。

♦SSL接続設定

「共有SSL」を利用するか、「独自ドメイン専用のSSL」を選択します。

SSL接続で表示するページは、アカウント作成やログイン、パスワード変更といった、ユーザ情報 が含まれるページです。

動的ページでは、該当するページへのリンクアドレスが、自動的に「https」プロトコルでのSSL接 続になります。

「共有SSLを利用する」場合は、Canonet が提供する共有SSL接続でページを表示するため、 https://**fc. canonet. ne. jp**/ドメイン名/・・・・

のようにURLに「fc. canonet. ne. jp」が必要になります。

「独自ドメイン専用のSSL接続が可能」な場合は、

https://ドメイン名/・・・・

のようにURLに「fc. canonet. ne. jp」が必要なくなります。

ご利用中のサービス体系に合わせて設定してください。